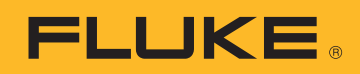

# HART<sup>®</sup> Transmitter Calibration Made Easy

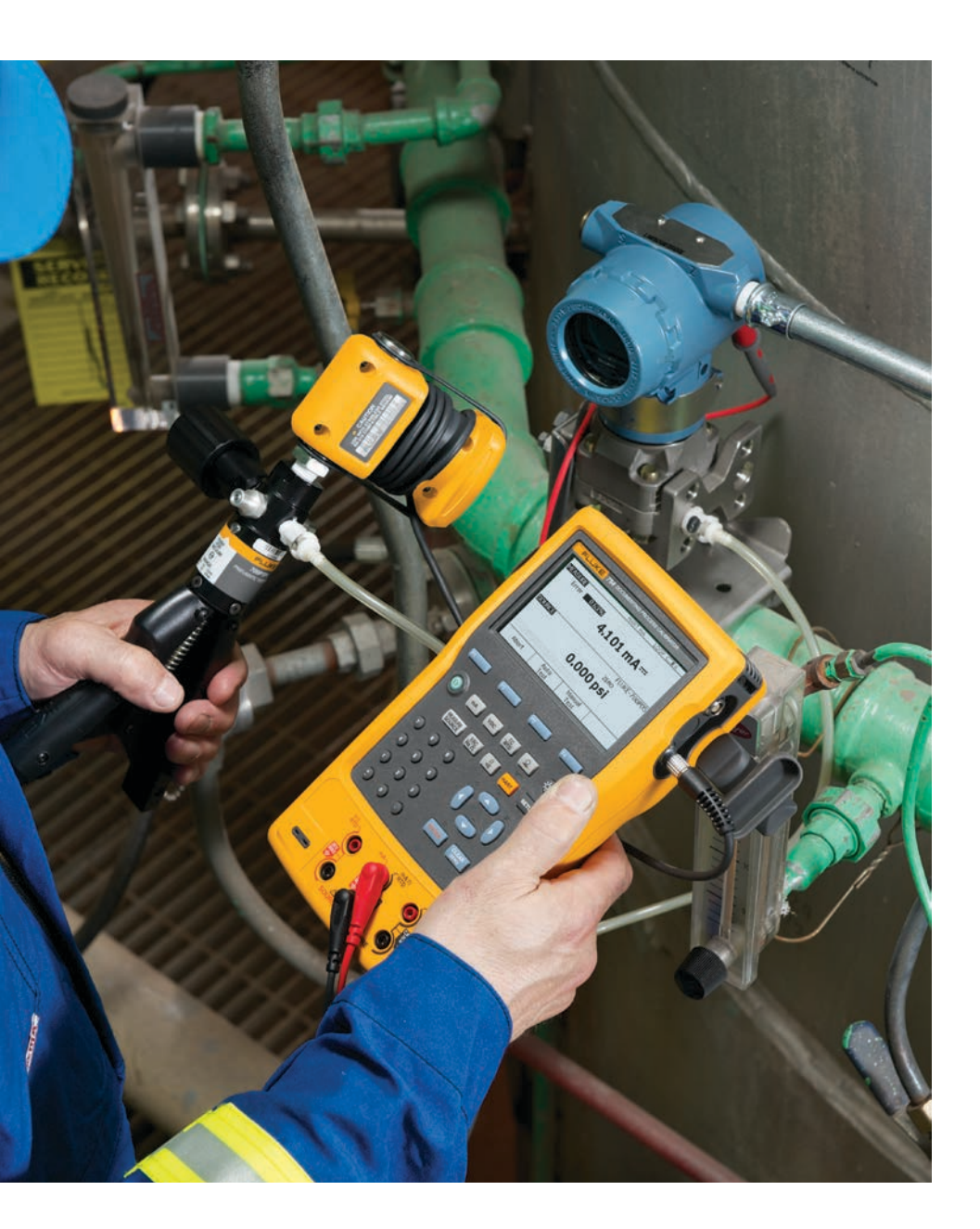

### **Application Note**

#### Introduction

In today's process plants, most new field instruments are *smart* digital instruments. *Smart* implies a microprocessor-based instrument with extra functionality and digital compensation, supporting multiple sensor types or multiple variables. These instruments generally offer better accuracy, long-term stability, and reliability than conventional analog instruments.

The most common class of smart instruments incorporates the HART protocol, with more than five million HART instruments in use in 100,000 plants worldwide. HART, an acronym for Highway Addressable Remote Transducer, is an industry standard that defines the communications protocol between smart field devices and a control system that employs traditional 4–20 mA wiring.

Two capabilities are required to properly service HART instruments: precision analog source and measure capability and digital communication capability. Until recently, this required two separate tools, a calibrator and a communicator. Today, the capabilities of those two tools are available in a single HART Documenting Process Calibrator that can help you quickly and effectively service HART instruments.

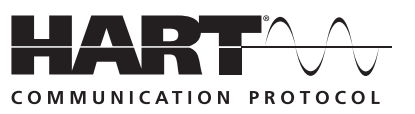

# HART calibration is required!

A common misconception is that the accuracy and stability of HART instruments eliminate the need for calibration. Another misconception is that calibration can be accomplished by reranging field instruments using only a HART communicator. Still another misconception is that the control system can remotely calibrate smart instruments. These are not true. All instruments drift. Re-ranging with just a communicator is not calibration. A precision calibrator or standard is required. Regular performance verification with a calibrator traceable to national standards is necessary due to:

- Shifts in performance of electronic instruments over time, due to exposure of the electronics and the primary sensing element to temperature, humidity, pollutants, vibration, and other field environmental factors.
- Regulations governing occupational safety, consumer safety, and environmental protection.

- Quality programs such as ISO 9000 standards for all instruments that impact product quality.
- 4. Commercial requirements such as weights, measures, and custody transfer.

Regular calibration is also prudent since performance checks will often uncover problems not directly caused by the instrumentation, such as solidified or congealed pressure lines, installation of an incorrect thermocouple type, or other errors and faults.

A calibration procedure consists of a verification (As Found) test, adjustment to within acceptable tolerance if necessary, and a final verification (As Left) test if an adjustment has been made. Data from the calibration are collected and used to complete a report of calibration, documenting instrument performance over time.

All instruments, even HART instruments, must be calibrated on a regular, preventive maintenance schedule. The calibration interval should be set short enough to insure that an instrument never drifts out of tolerance, yet long enough to avoid unnecessary calibrations. Alternatively, the interval may be determined by critical process requirements, e.g., calibration before each batch.

#### How are HART instruments *properly* calibrated?

To calibrate a HART instrument consistent with its application, it is very helpful to understand the functional structure of a typical HART transmitter.

HART instruments consist of three distinct sections (see Figure 1). Proper HART calibration may involve either or both sensor trim and output trim. Adjusting range values (LRV and URV) without a calibrator is not calibration. Performing an output trim while ignoring the input section is not proper calibration. Adjusting range values with a calibrator may be a practical calibration alternative for instruments operated in 4-20 mA analog mode, provided that the PV and PVAO are not used for process control.

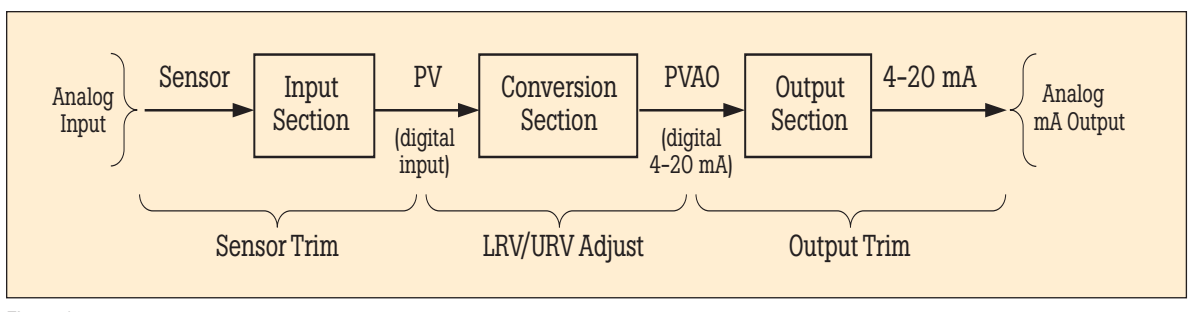

Figure 1.

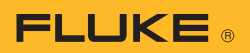

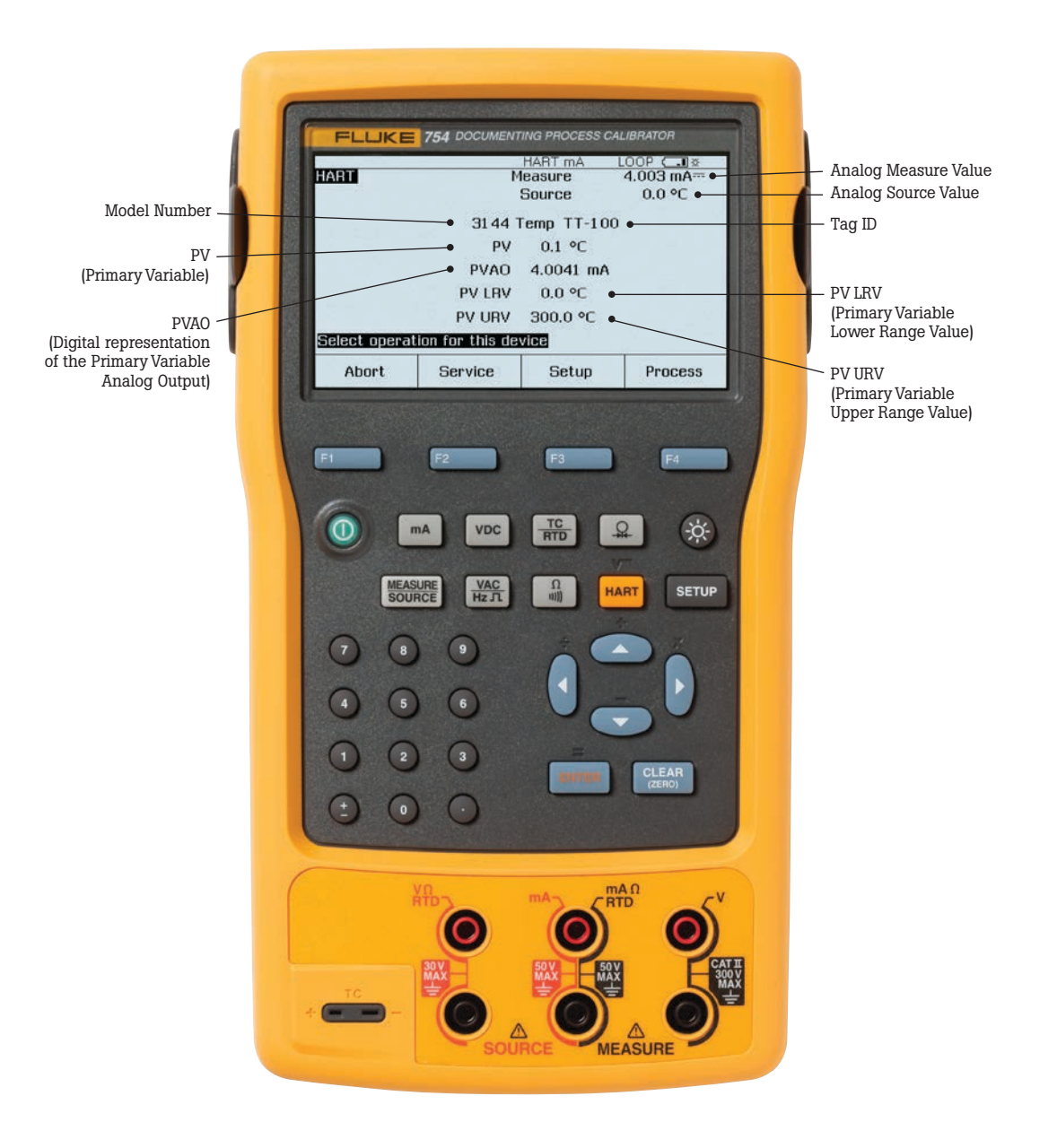

Figure 2.

## New tool speeds calibration

Today, instrument maintenance is moving out of the shop and into the field. This reduces process interruptions and avoids the time and expense of returning instruments to the shop. Portable communicators and calibrators are often used together to complete field calibrations. However, the desire to carry less equipment and to perform maintenance in the field has created a need for a new class of calibration tool.

The new 754 Documenting Process Calibrator from Fluke is a powerful yet easy-to-use tool for field calibration of HART instrumentation. Pressing a single key enters the HART mode and displays the essential HART information in the Active Device Screen, shown in Figure 2. Additional HART functionality is accessed with only a few more keystrokes, per the menu tree in Figure 3.

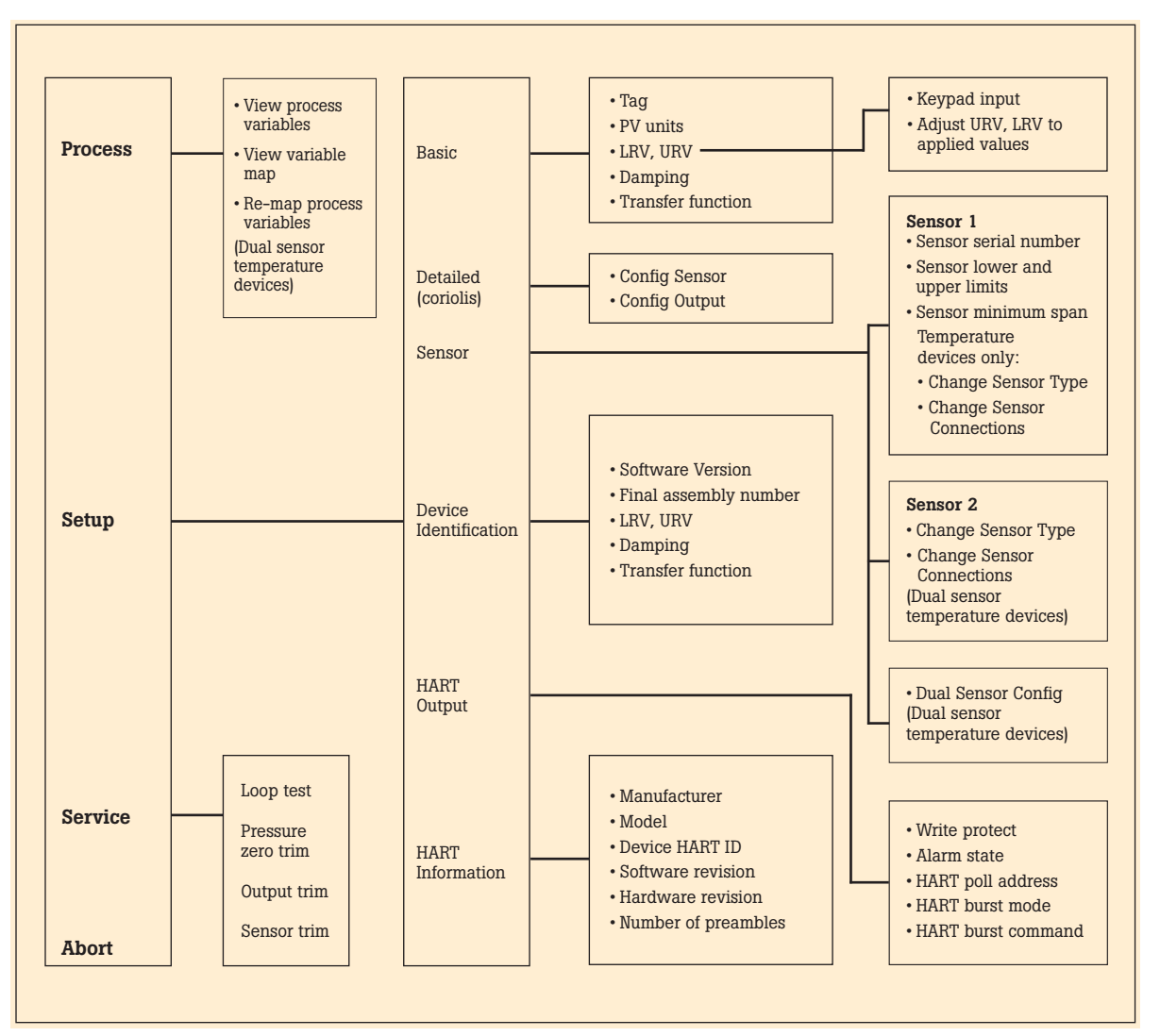

#### Figure 3.

### No communicator is required!

The 754 requires no external box or communicator for everyday HART calibration and maintenance. It supports many popular models of HART transmitters, with more devicespecific command support than any other HART field calibrator.

- Interrogate HART devices to determine type, manufacturer, model, tag-ID, PV, and PVAO
- Perform automated HART sensor trim and output trim for selected devices
- Adjust ranging, damping, and other basic process-configuration settings
- Read and write HART tag and message fields to re-label smart transmitters

• Clone additional transmitters with basic HART configuration data

#### **Example 1**

#### **Calibration of a Rosemount 3051 HART Pressure Transmitter**

#### **Basic connections**

This example assumes that the transmitter is isolated from the process and is not electrically connected to a loop power supply. Make basic connections to the 3051 per the diagram in Figure 4. A separate 250 ohm resistor is not necessary because the 754 incorporates a resistor in series with the loop supply through its mA jacks. The 3051 in this example is configured for mbar units.

| MEASURE     |      |        | LOOP (IIII)&    |
|-------------|------|--------|-----------------|
|             | 10.  | 793 m/ | 4               |
| SOURCE      |      | F      | FLUKE-700PDS    |
|             | 90   | 1.2 mb | jar             |
|             |      |        | 901.2mbar       |
| As<br>Found | Step | Save   | More<br>Choices |
| Figure 4.   |      |        |                 |

#### **Procedure**

1. Power on the Fluke 754 Calibrator. Press the red key followed by the Loop Power softkey and the 754 will display the basic HART information for the 3051 (Figure 5).

|               |                 | HART mA    | LOOP (IIII) & |
|---------------|-----------------|------------|---------------|
| HART          | 1               | leasure    | 4.000 mA      |
|               |                 | Source     | 0.1 mbar      |
|               | 3               | 051C PT122 | 34            |
|               | PV              | 0.04 mbar  |               |
|               | PVAO            | 4.0000 mA  |               |
|               | PV LRV          | 0.00 mbar  |               |
|               | PV URV          | 344.74 mba | r             |
| Select operat | ion for this de | vice       |               |
| Abort         | Service         | Setup      | Process       |

Figure 5.

2. Press the key again and you are prompted to select the 754 configuration (Figure 6). Selecting MEAS mA, SOURCE mbar will configure the calibrator to measure the analog mA output and the pressure being applied simultaneously to the transmitter input and the pressure module. (Selecting MEAS PV, SOURCE mbar will configure the 754 to evaluate the digital PV output from the transmitter.) Press ENTER to select.

|                   | HART mA               | LOOP (IIII) & |
|-------------------|-----------------------|---------------|
| HART              | Measure               | 4.000 mA      |
| PT12234           | Source                | 0.8 mbar      |
| Select calibrator | mode of operation     |               |
| Don'              | t change calibrator m | ode           |
| M                 | EAS mA, SOURCE mba    | ar'           |
| M                 | EAS PV, SOURCE mba    | ir i          |
|                   |                       |               |
|                   |                       |               |
|                   |                       |               |
|                   |                       |               |
|                   |                       |               |

Figure 6.

3. Vent the pressure line and press **CLEAR** to zero the pressure module. Press the **As Found** softkey, and then press ENTER to select Instrument for a linear transmitter calibration. (If the 3051 is configured for square root

output, select 🗸 Instrument.) Notice that the calibration template is automatically completed with the exception of Tolerance. Fill in the appropriate test tolerance and press **Done**.

4. Press the Manual Test softkey to begin calibration. Apply the input pressures as instructed in the SOURCE screen. Press the Accept Point softkey when the correct pressure is applied for each point. When the test is complete, the error summary table is displayed (Figure 7). Test errors exceeding the tolerance are highlighted. When done viewing the table, press the **Done** softkey. Press Done again to accept, or **ENTER** to change the tag, serial number or ID fields.

| SOURC<br>0.3<br>172.5<br>344.4 | E<br>mbar<br>mbar<br>mbar | MEASURE<br>4.200 mA<br>12.185 mA<br>20.176 mA | LOOP (000) 5<br>ERROR %<br>1.15<br>1.11<br>1.19 |
|--------------------------------|---------------------------|-----------------------------------------------|-------------------------------------------------|
| Abort                          | Prev.<br>Page             | Next<br>Page                                  | Done                                            |
| iaure 7.                       |                           |                                               |                                                 |

Fig

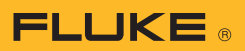

5. If the As Found test failed (i.e., there were highlighted errors in the error summary table), adjustment is necessary. Press the Adjust softkey. Select Sensor Trim and press [NITER]. (Do not select Pressure Zero Trim. It is the same as trimming the lower sensor point at zero, which is useful for pressure transmitters that do not offer Sensor Trim.) The 754 screen should look like Figure 8.

|          |                                                                                                    | HART mA   | LOOP (IIII) & |  |
|----------|----------------------------------------------------------------------------------------------------|-----------|---------------|--|
| HART     | SERVICE                                                                                                   | Measure   | 4.001 mA      |  |
| PT1 223  | 4                                                                                                    | -0.1 mbar |               |  |
| Select a | ensor trim ope                                                                                            | ration    |               |  |
|          | Perform user trim - both<br>Perform user trim - lower<br>Perform user trim - upper<br>Select factory data |           |               |  |
| Abo      | rt                                                                                                    |           |               |  |
| Figure   | 8.                                                                                                    |           |               |  |

- 6. Select Perform user trim **both** and press **ENTER**. Zero the pressure module (vented to atmosphere) by pressing CLEAR . Press the **Continue** softkey and you are prompted for the Lower Trim value. For best results, apply the LRV pressure and press Fetch to load the value being measured by the pressure module. Press **Trim**. Then press **Continue** to move to the Upper Trim. As before, apply the URV pressure, press Fetch, and press Trim. If the 3051 is used with the digital PV output, skip to step 8 and perform the As Left test. If the 4–20 mA analog output is used in the process, continue on to step 7.
- Select Output Trim and press [INTER]. The value of the primary variable (PVAO) is in the upper right corner of the display. This is normally a 4 mA signal. The mA value, as constantly measured by the Fluke 754, is in the center of the display. Press the Fetch softkey to load the measured mA value. Press Send to send the value to

the 3051 to trim the output section for the 4 mA value. Press **Continue** for the 20 mA trim and repeat this step.

8. After completing Output Trim, press the **Done** softkey and proceed with the As Left verification test. Press the As Left softkey. Press Done and then press Manual Test. Apply the requested pressures and press Accept **Point** when the readings are stable. On completion an error summary table is displayed. If none of the errors are highlighted (Figure 9), the 3051 passes the calibration test. If errors are highlighted, the test has failed and further adjustment is required. Return to step 5 for adjustment of the 3051.

|                     | -     |           | LOOP (IIII) & |
|---------------------|-------|-----------|---------------|
| SOURCE<br>-0.2 mbar |       | MEASURE   | ERROR %       |
|                     |       | 4.000 mA  | 0.0           |
| 172.2               | mbar  | 12.020 mA | 0.1           |
| 344.6               | mbar  | 20.021 mA | 0.1           |
|                     |       |           |               |
| Ahort               | Prev. | Next      | Done          |

Figure 9.

### Example 2

#### Calibration of a Rosemount 3144 HART Temperature Transmitter

#### **Basic connections**

This example assumes that the transmitter is isolated from the process and is not electrically connected to a loop power supply. Make basic connections to the 3144 per the diagram in Figure 10. A separate 250 ohm resistor is not necessary because the 754 incorporates a resistor in series with the loop supply through its mA jacks. The 3144 in this example is configured for a type K thermocouple sensor with a span of 0 °C to 300 °C.

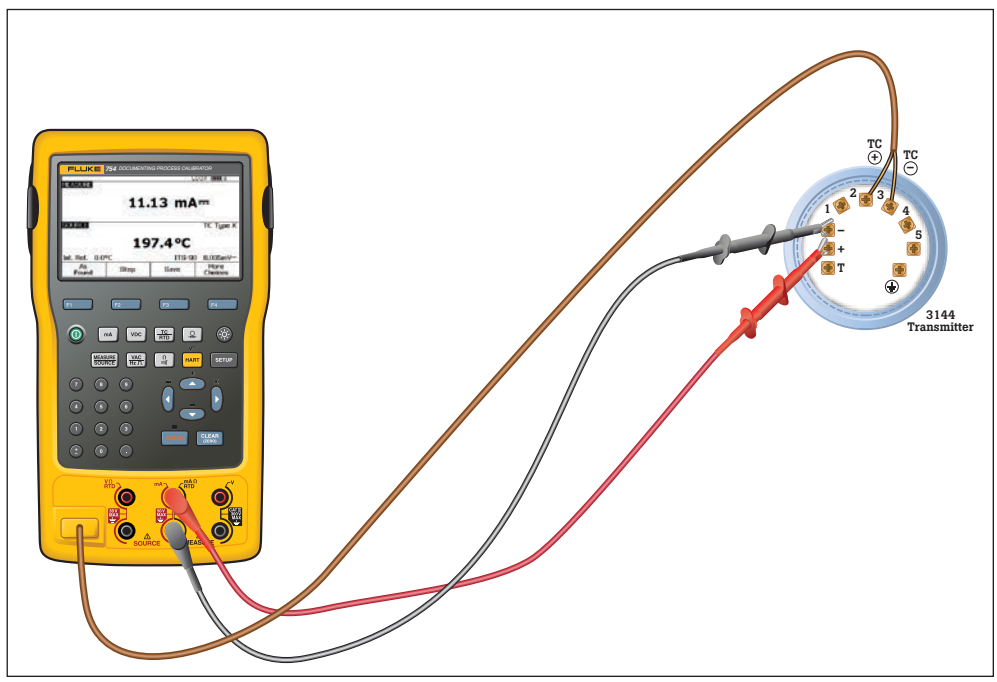

Figure 10.

#### **Procedure**

1. Power on the Fluke 754 Calibrator. Press the red key followed by the Loop **Power** softkey. Press ENTER to bypass the warning screens and the 754 will display the basic HART information for the 3144 (Figure 11).

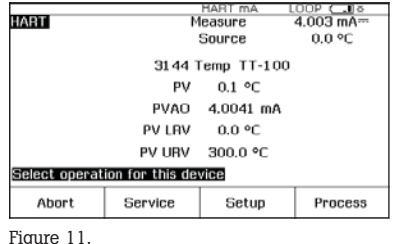

2. Press the key again and you are prompted to select the 754 configuration (Figure 12). Selecting MEAS mA, **SOURCE T/C typ K** configures the calibrator to measure the analog mA output of the transmitter and source the correct temperature stimulus at the 3144 input. (Selecting MEAS PV, SOURCE T/C typ **K** will configure the 754 to evaluate the digital PV output from the transmitter.) Press ENTER to select.

|                           | HART mA                | LOOP 🗔 🌣   |  |  |
|---------------------------|------------------------|------------|--|--|
| HART                      | Measure                | 22.003 mA- |  |  |
| TT-100                    | Source                 | Off        |  |  |
| Select calibra            | or mode of operation   |            |  |  |
| [                         | on't change calibrator | mode       |  |  |
| MEAS mA, SOURCE T/C typ K |                        |            |  |  |
| MEAS PV, SOURCE T/C typ K |                        |            |  |  |
|                           | MEAS mA, SOURCE Dry    | jwell      |  |  |
| MEAS PV, SOURCE Drywell   |                        |            |  |  |
|                           |                        |            |  |  |
|                           |                        |            |  |  |
| Abort                     |                        |            |  |  |

Figure 12.

3. Press the As Found softkey, and then press [ENTER] to select **Instrument** for a linear transmitter calibration. Notice that the calibration template is automatically completed with the exception of the Tolerance. Fill in the appropriate test tolerance and press the **Done** softkey.

4. Press the Auto Test softkey to begin calibration. Once the test is complete, an error summary table is displayed (Figure 13). Test errors exceeding the tolerance are highlighted. When done viewing the table, press the **Done** softkey. Press **Done** again to accept, or **ENTER** to change the tag, serial number or ID fields.

| SOURCI<br>0.0*<br>1 50.0*<br>300.0* | E<br>°C<br>°C | MEASURE<br>4.211 mA<br>12.244 mA<br>20.274 mA | ERROR%<br>1.32<br>1.53<br>1.71 |
|-------------------------------------|---------------|-----------------------------------------------|--------------------------------|
|                                     | Prov          | Nevt                                          |                                |
| Abort                               | Prev.<br>Page | Page                                          | Done                           |
| ionure 13                           |               |                                               |                                |

- 5. If the As Found test failed (i.e., there were highlighted errors in the error summary table), adjustment is necessary. Press the **Adjust** softkey. Select Sensor Trim and press ENTER. Select Perform user trim – both and press ENTER. The 754 screen should look like Figure 14.
- For best results, press LRV to apply the LRV for the Lower Trim value. Press **Trim** and then **Continue** to move to the Upper Trim. Press URV, press Trim, and then press **Done**. If the 3144 is used with the digital PV output, skip to step 8 and perform the As Left test. If the analog 4-20 mA output is used in the process, continue on to step 7.

| 03:18:07 pm HART mA LOOP (111)<br>HART SERVICE PV -0.2 °C<br>Sensor 1 |                                                                    |                                                                                                    |  |  |
|-----------------------------------------------------------------------|--------------------------------------------------------------------|----------------------------------------------------------------------------------------------------|--|--|
| Last Trim -180.0 °C                                                   |                                                                    |                                                                                                    |  |  |
| 754 Source 0.0 °C                                                     |                                                                    |                                                                                                    |  |  |
| ENTER value in the range:                                             |                                                                    |                                                                                                    |  |  |
| -180.0 to                                                             | 1372.0 °C                                                          |                                                                                                    |  |  |
| Lower Trim:                                                           | 0.0                                                                | °C                                                                                                    |  |  |
|                                                                       | LRV                                                                | Trim                                                                                                    |  |  |
|                                                                       | Last Trim<br>754 Source<br>ENTER value<br>-180.0 to<br>Lower Trim: | HART mA L   MICE PV -0.2 ℃   Sensor 1 Last Trim -180.0 ℃   T54 Source 0.0 ℃ ENTER value in the range:   -180.0 to 1372.0 ℃ Lower Trim:   Lower Trim: DO LRV |  |  |

Figure 14.

7. Select Output Trim and press ENTER. The value of the primary variable (PVAO) is in the upper right corner of the display. (Figure 5). This is normally a 4 mA signal. The mA value, as constantly measured by the Fluke 754, is in the center of the display. Press the **Fetch** softkey to load the measured mA value. Press Send to send the value to the 3144 to trim the output section for the 4 mA value. Press Continue for the 20 mA trim and repeat this step.

| 03:17:11 pm<br>ART SE | RVICE                    | HART m<br>PVAO  | 4.0000 m  | A    |
|-----------------------|--------------------------|-----------------|-----------|------|
|                       | 754 Measure              | 4               | l.000 mA≕ |      |
|                       | Fetch or El<br>Trim Curr | NTER va<br>ent: | ana       | mA   |
| Abort                 | Fetch                    |                 |           | Send |

Figure 15.

8. After completing Output Trim, press the **Done** softkey and proceed with the As Left verification test. Press the As Left softkey. Press Done and then press **Auto Test**. On completion, an error summary table is displayed. If errors are highlighted, the test has failed and further adjustment is required. Return to step 5 for adjustment of the 3144.

| SOURCE   | HART mA<br>MEASURE | ERROR% |
|----------|--------------------|--------|
| 0.0 °C   | 3.994 mA=          | -0.04  |
| 150.0 °C | 11.995mA-          | -0.03  |
| 300.0 °C | 19.994 mA          | -0.04  |
|          |                    |        |
|          |                    |        |
|          |                    |        |
|          |                    |        |
|          |                    |        |
|          |                    |        |

| Abort | Prev.<br>Page | Next<br>Page | Done |
|-------|---------------|--------------|------|
|       |               |              |      |

Figure 16.

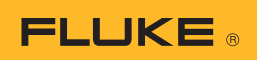

#### Note on Uploading Results to Your PC

If you are using a 743/744 or 753/754, you may choose an instrumentation management software package from this list:

#### Fluke DPC/TRACK2™

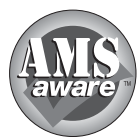

AMS from Emerson Process Management, (formerly Fisher-Rosemount).

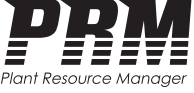

PRM (Plant Resource Manager) from Yokogawa Electric Corporation.

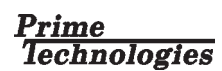

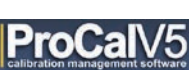

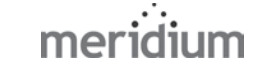

All trademarks are the property of their respective holders.

### **Ordering information**

#### FLUKE-753 Documenting Process Calibrator FLUKE-754 Documenting Process Calibrator-HART

Standard accessories include: Three sets of stackable test leads, three sets of TP220 Test Probes with three sets of "extended tooth" alligator clips, two sets AC280 Hook Clips, BP7240 Li-ion Battery Pack, BC7240 Battery Charger, C799 Field Soft Case, USB communication cable, getting started guide, instruction manual on CD-ROM, NIST traceable certificate of calibration, DPC/TRACK2 sample software that enables upload and printing of calibration records, three-year warranty. Model Fluke-754 includes HART communication cable.

#### FLUKE-750SW DPC/TRACK2 Software

Included with DPC/TRACK software: Software media, instruction manual, USB cable.

#### **FLUKE-750-Pxx Pressure Modules**

Included with each Fluke Pressure Module: Adapters, instruction sheet, MIST traceable calibration report and data, three-year warranty.

#### Accessories

| Fluke-700PMP   | Pressure Pump; 100 psi/7 bar            |
|----------------|-----------------------------------------|
| Fluke-700LTP-1 | Low Pressure Test Pump                  |
| Fluke-700PTP-1 | Pneumatic Test Pump; 600 psi/40 bar     |
| Fluke-700HTP-2 | Hydraulic Test Pump; 10,000 psi/700 bar |
| Fluke-700HTH-1 | Hydraulic Test Hose                     |
| Fluke-700PRV-1 | Pressure Relief Valve Kit for HTP       |
| Fluke-700-IV   | Current Shunt (for mA/mA applications)  |
| Fluke-700PCK   | Pressure Calibration Kit                |
| Fluke-700TC1   | TC Mini-Plug Kit, 9 types               |
| Fluke-700TC2   | TC Mini-Plug Kit, JKTERS                |
| Fluke-700TLK   | Process Test lead kit                   |
| 754HCC         | Smart Instrument Communication Cable    |
| BC7240         | Battery Charger                         |
| BP7240         | Li-on Battery Pack                      |
| C700           | Hard Carrying Case                      |
| C781           | Soft Carrying Case                      |
| C799           | Field Soft Case                         |
|                |                                         |

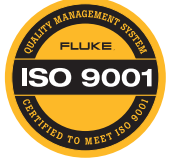

Fluke. Keeping your world up and running.®

#### Fluke Corporation

PO Box 9090, Everett, WA 98206 U.S.A. Fluke Europe B.V.

PO Box 1186, 5602 BD Eindhoven, The Netherlands

#### For more information call:

In the U.S.A. (800) 443-5853 or Fax (425) 446-5116 In Europe/M-East/Africa +31 (0) 40 2675 200 or Fax +31 (0) 40 2675 222 In Canada (800)-36-FLUKE or Fax (905) 890-6866 From other countries +1 (425) 446-5500 or Fax +1 (425) 446-5116 Web access: http://www.fluke.com

©2012-2015 Fluke Corporation. Specifications subject to change without notice. Printed in U.S.A. 4/2015 4156648c-en

Modification of this document is not permitted without written permission from Fluke Corporation.